# Quick Reference Guide How to Login to the CalFlowers Website (www.cafgs.org)

# <u>Step 1</u>

Click on **Member Login** in the top right corner of the CalFlowers website (www.cafgs.org).

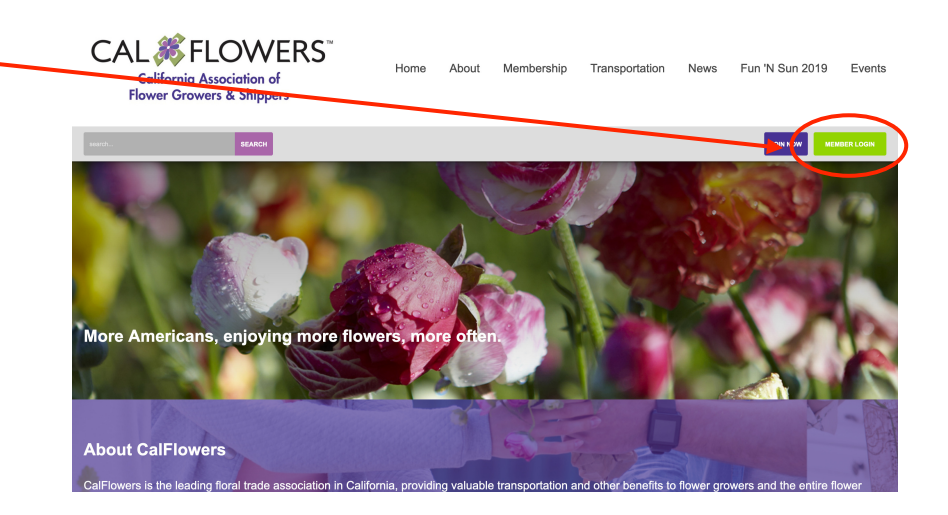

### <u>Step 2</u>

Login using your CalFlowers Username and Password. CAL *<sup>®</sup>* FLOWERS<sup>®</sup> Home About Membership Transportation News Fun 'N Sun 2019 Events California Association of Flower Growers & Shippers SEARCH JOIN NOW Quick Links Username If you don't know or have CONTACT US forgotten your password, MEMBERSHIP LEVELS Password click on the "Forgot your FLORAL TRANSPORTATION password?" link and proceed Keep me looged in to Step 3. Follow Us f Upcoming Events International Floral Expo (IFE) June 18 - 20, 2019 If you don't know or have forgotten your Username, click on the "Forgot your username?" link and proceed to Step 3.

#### Step 3 This step is only CAL # FLOWERS necessary if you've Fun 'N Sun 2019 Home About Membership Transportation News Events California Association of forgotten your username Flower Growers & Shippers or password. SEARCH Please enter the email address associated with the account Quick Links If you've forgotten your CONTACT US password, enter your e-Email Address: MEMBERSHIP LEVELS mail address. If your e-FLORAL TRANSPORTATION EVENTS mail address is in the Follow Us CalFlowers database. f instructions with how to reset your password will Upcoming Events be emailed to you. After International Floral Expo (IFE) June 18 - 20, 2019 receiving that e-mail, proceed to Step 4.

If you've forgotten your username, enter your e-mail address. If your e-mail address is in the CalFlowers database, your username will be sent to you.

If your e-mail address is not in our database, please contact the CalFlowers office at <u>admin@cafgs.org</u> or via phone at (831) 479-4912.

## <u>Step 4</u>

CAL *K* FLOWERS This step is only necessary if Fun 'N Sun 2019 Home About Membership Transportation News Events California Association of Flower Growers & Shippers you've forgotten your password. IN NOW ord, enter and confirm your new password below. Press submit to send the update Quick Links To update your pas The e-mail you received in Step CONTACT US ew password: 3 will lead you to this page to MEMBERSHIP LEVELS Confirm Password reset your password. Create FLORAL TRANSPORTATION EVENTS your new password and click Follow Us "Submit." f Please note that passwords cannot be blank. Upcoming Events International Floral Expo (IFE) June 18 - 20, 2019 Miami Boach Communication